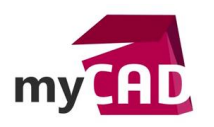

## Trucs & Astuces – DMU V5 : comment exporter les données en format allégé ?

### Résumé

Sauvegarder et exporter une maquette numérique via DMU V5 en format allégé est une fonction très utile pour faciliter les échanges de fichiers avec vos partenaires, sous-traitants ou clients. En effet, DMU V5 permet d'envoyer uniquement l'aspect visuel des données en masquant l'historique des pièces.

Dans ce truc & astuce, notre expert prend l'exemple de l'envoi d'une maquette à un sous-traitant. Il vous montre comment il exporte sa maquette numérique CATIA V5 en format allégé.

#### Solutions

## 1. Ouvrir la maquette en mode Design

Dans un premier temps, vous devez ouvrir la maquette numérique à exporter dans l'atelier Navigator de DMU V5. Si besoin, vous pouvez passer en mode Design si le cache est activé.

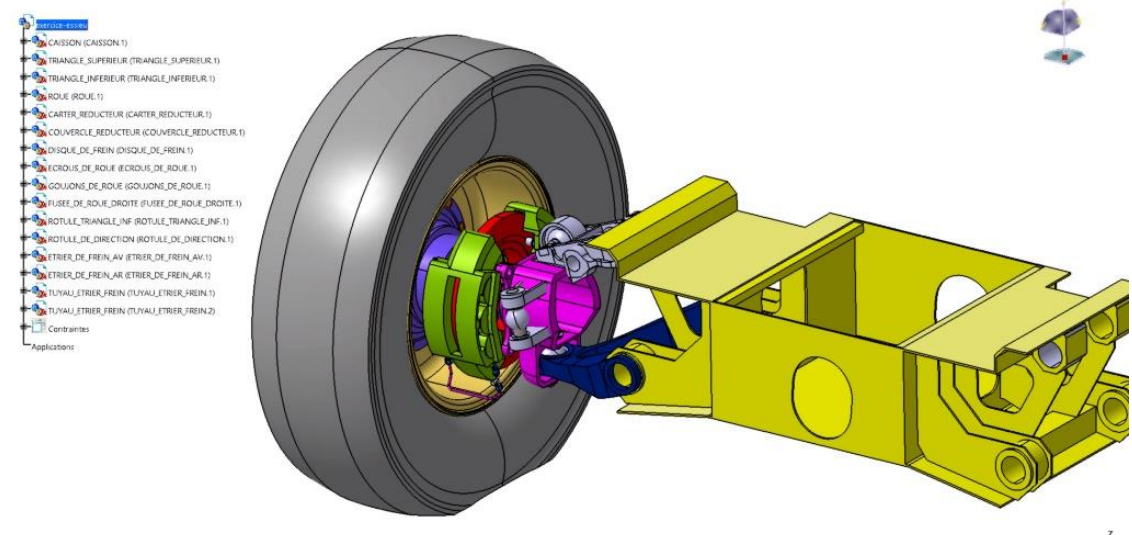

xx

# Puis, lancez la fonction SaveAsFrozen.

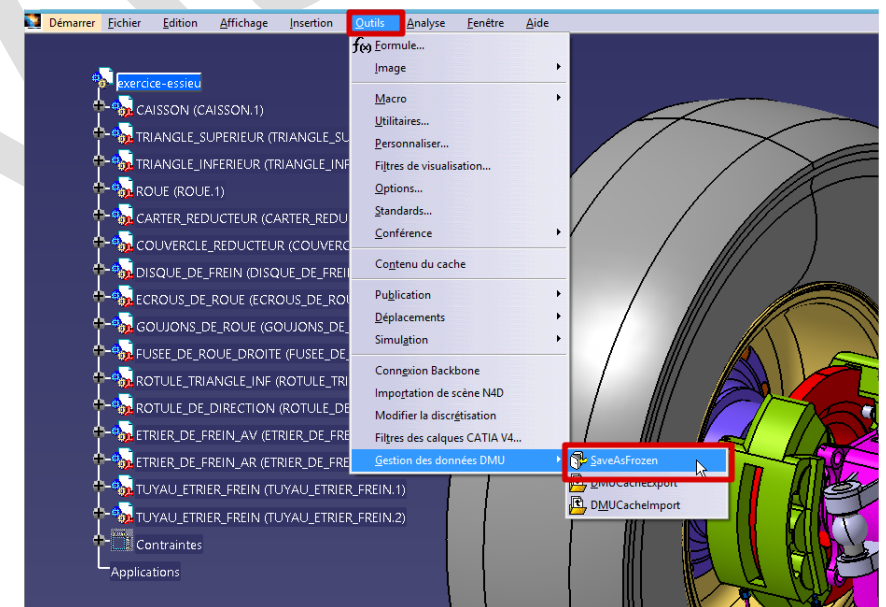

©Visiativ 2017 – Toute reproduction partielle ou complète est interdite sans autorisation www.my-cad.fr - www.my-cad.ch – www.my-cad.ma

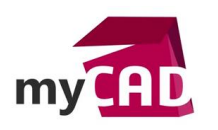

AuteurYoann Henry, Consultant PLM, BU Services, VISIATIVDate15.11.2017ProduitCATIAVersionV5

## 2. Choisir les options de sauvegarde dans le menu SaveAsFrozen

Après avoir lancé la fonction **SaveAsFrozen** de l'atelier Navigator de DMU V5, le menu associé s'affiche. Ainsi, vous pouvez choisir les options d'export pour votre maquette numérique :

- Le chemin de sauvegarde
- L'ajout ou non d'un préfixe
- Le mode de sauvegarde :
  - o Sauver « les produits » exporte l'arborescence
  - Sauver « le design » exporte l'ensemble des fichiers natifs (CATPart)
  - Sauver « le cache » exporte l'ensemble des données allégées (CGR, 3DMAP)

#### ercice-essieu 🙀 CAISSON (CAISSON.1) TRIANGLE\_SUPERIEUR (TRIANGLE\_SUPERIEUR.1) Save As Frozen TRIANGLE\_INFERIEUR (TRIANGLE\_INFERIEUR.1) Sauvegarder dans : C:\Users\yhenry\Desktop\EXPOR Browse.. ROUE (ROUE.1) Avec le préfixe le nom : EXPORT-CARTER\_REDUCTEUR (CARTER\_REDUCTEUR.1) Sauver les produits COUVERCLE\_REDUCTEUR (COUVERCLE\_REDUCTEUR.1) Sauver les produits Annuler Sauver les produits et le design 📆 DISQUE\_DE\_FREIN (DISQUE\_DE\_FREIN.1) -Sauver les produits et le cache Sauver les produits, le design et le cache ECROUS\_DE\_ROUE (ECROUS\_DE\_ROUE.1) 4 Sauver comme un seul produit GOUJONS\_DE\_ROUE (GOUJONS\_DE\_ROUE.1) FUSEE\_DE\_ROUE\_DROITE (FUSEE\_DE\_ROUE\_DROITE.1) ROTULE\_TRIANGLE\_INF (ROTULE\_TRIANGLE\_INF.1) ROTULE\_DE\_DIRECTION (ROTULE\_DE\_DIRECTION.1) ETRIER\_DE\_FREIN\_AV (ETRIER\_DE\_FREIN\_AV.1) ETRIER\_DE\_FREIN\_AR (ETRIER\_DE\_FREIN\_AR.1) TUYAU\_ETRIER\_FREIN (TUYAU\_ETRIER\_FREIN.1) TUYAU\_ETRIER\_FREIN (TUYAU\_ETRIER\_FREIN.2) Contraintes Applications

Choisissez Sauver les produits liés au cache. Puis, validez.

| Bureau                                  |                 |
|-----------------------------------------|-----------------|
| Nom                                     | Modifié le      |
| CAISSON.CATPart.2007-09-19-10.26.48.cgr | 03/10/2017 14:3 |
| CARTER_DE_REDUCTEUR.CATPart.2007-0      | 03/10/2017 14:3 |
| COUVERCLE_REDUCTEUR.CATPart.2007        | 03/10/2017 14:3 |
| DISQUE_DE_FREIN.CATPart.2007-09-19-1    | 03/10/2017 14:3 |
| ECROUS_DE_ROUE.CATPart.2007-09-19-1     | 03/10/2017 14:3 |
| ETRIER_DE_FREIN_ARRIERE.CATPart.2007    | 03/10/2017 14:3 |
| ETRIER_DE_FREIN_AVANT.CATPart.2007      | 03/10/2017 14:3 |
| EXPORT-fini.CATProduct                  | 03/10/2017 14:4 |
| FUSEE_DE_ROUE_DROITE.CATPart.2007-0     | 03/10/2017 14:3 |
| GOUJONS_DE_ROUE.CATPart.2007-09-19      | 03/10/2017 14:3 |
| ROTULE_DE_DIRECTION.CATPart.2007-0      | 03/10/2017 14:3 |
| ROTULE_DU_TRIANGLE.CATPart.2007-09      | 03/10/2017 14:3 |
| ROUE.CATPart.2007-09-19-10.26.50.cgr    | 03/10/2017 14:3 |
| TRIANGLE_INFERIEUR.CATPart.2007-09-1    | 03/10/2017 14:3 |
| TRIANGLE_SUPERIEUR.CATPart.2007-09      | 03/10/2017 14:3 |
| TUYAU_D'ETRIER_DE_FREIN.CATPart.200     | 03/10/2017 14:3 |
|                                         |                 |

L'assemblage de tête et les CGRs seront sauvegardés dans un dossier unique.

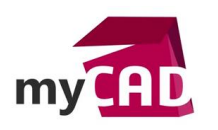

AuteurYoann Henry, Consultant PLM, BU Services, VISIATIVDate15.11.2017ProduitCATIAVersionV5

# 3. Ouvrir la maquette allégée

La structure de l'assemblage est différente. En effet, cette structure appelle des CGRs sauvegardés en local en dehors du cache.

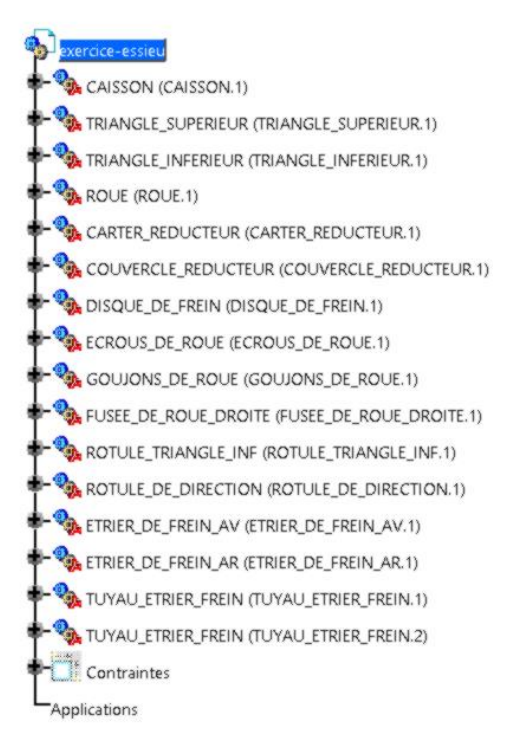

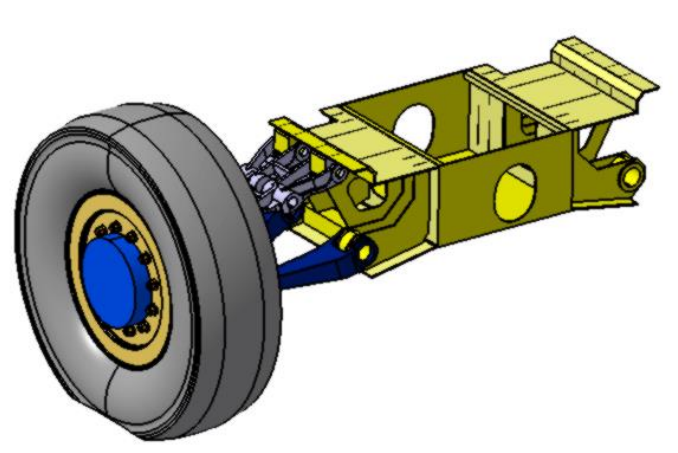

# **En conclusion**

Grâce à ce truc & astuce, vous pouvez désormais sauvegarder et exporter une maquette numérique via DMU V5 en format allégé.

## Usages

• Conception

### Marques

3DEXPERIENCE